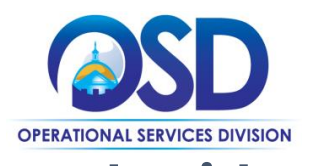

## Job Aid: <u>Vendor Report Management System</u> How to add an Invoicing Contact

## This Job Aid shows how to add an Invoicing Contact in the Vendor Report Management System (VRM)

1. From your Vendor Report Management System home page, or, dashboard, click on the "My Sales Contracts" link in the navigation bar on the left side of the screen.

| System                                                                           | Dashboard                                                               | Displaying records assigned to your company 🗸                              | Key Actions                                                                                                    |                                                                                   |  |
|----------------------------------------------------------------------------------|-------------------------------------------------------------------------|----------------------------------------------------------------------------|----------------------------------------------------------------------------------------------------|-----------------------------------------------------------------------------------|--|
| B2GNOW                                                                           | Sales Contracts                                                         | Total                                                                      | Take a Training Class                                                                                               |                                                                                   |  |
|                                                                                  | Total                                                                   | 1                                                                          | Watch a Training Video                                                                                              |                                                                                   |  |
| lome                                                                             | Open                                                                    | 1                                                                          | Activate Enhanced Account Security                                                                                  |                                                                                   |  |
|                                                                                  | Sales Reports                                                           | Total                                                                      |                                                                                                    |                                                                                   |  |
| V Alerts                                                                         | Total                                                                   | 11                                                                         | Alerts                                                                                                    |                                                                                   |  |
| y Certifications                                                                 | All Pending                                                             | 3                                                                          | Alerts                                                                                                    |                                                                                   |  |
| y Contracts<br>ly Contract Audits                                                | Pending Submission                                                      | 3                                                                          | No Activated Alerts. <u>View Pending Alerts</u> .                                                                   |                                                                                   |  |
| y Workforce Audits                                                               | Past Due                                                                | 3                                                                          |                                                                                                    |                                                                                   |  |
| Ity Involces<br>Ity Sales Contracts<br>Ity Sales Reports                         |                                                                         | 8                                                                          | Configure                                                                                                    |                                                                                   |  |
| ly Concessions<br>ly Concession Audits<br>ly Utilization Plans                   | c rtification Center                                                    | 4                                                                          | Change Your Password<br>Activate Enhanced Account Security                                                          | Business Info<br>Profile Setup<br>List/Add Users                                  |  |
| fy Outreach<br>fy Events<br>fy Reviews<br>fy Questionnaires                      | If your firm holds active certifications (SBE/MBE/WBE/<br>your account. | DBE/HUB/etc) from any organization. <u>submit a request</u> to add them to | View, Vote, & Post to the Wish List                                                                                 | Main Contacts<br>Commodity Codes<br>EEO/Workforce Comp.                           |  |
| ty Bid Solicitations<br>ty Prevailing Wage<br>ty Favorite Vendors<br>ty Messages |                                                                         |                                                                            | System News                                                                                                    |                                                                                   |  |
| earch »                                                                          |                                                                         |                                                                            |                                                                                                    |                                                                                   |  |
| essage »                                                                         |                                                                         |                                                                            | security for your account.                                                                                          | ti-factor authentication to provide an extra layer of                             |  |
| ttings »                                                                         |                                                                         |                                                                            | 92 23                                                                                                    | 1                                                                                 |  |
| alp & Support »                                                                  |                                                                         |                                                                            | Enhanced Acco                                                                                                    | bunt Security                                                                     |  |
| goff                                                                             |                                                                         |                                                                            | L                                                                                                    |                                                                                   |  |
| Show All Hide All                                                                |                                                                         |                                                                            | Special Features for Vendors                                                                                        |                                                                                   |  |
|                                                                                  |                                                                         |                                                                            | Do you have success story to share related to our program?                                                          | Share your testimonial so we can recognize your accomplishment!                   |  |
| sound on as                                                                      |                                                                         |                                                                            | Check out the outern With List to submit ideas for suctain as<br>addii Administrative Fee Collections - V000.4 - Re | abancements, vote on others' suggestions, and join the discussion by<br>cent tem. |  |
| DB OSD                                                                           |                                                                         |                                                                            | Payments   Sheet - Qlik Sense - Google Chrome                                                                       |                                                                                   |  |

2. On the "Vendor Profile: Sales Contracts" page, select the Invoicing "Change" link to open a dropdown menu. Select the Invoicing Contact from that drop-down menu. This is the individual that will receive notifications from the VRM.

| B2GNOW                                                                                                    | General Public/Polite Users Commodity Codes Contacts Employees Certifications Sales Contracts Workforce Completion Questionneires |                                                                |                           |        |                                                                                                    |                                |                |                      |               |
|----------------------------------------------------------------------------------------------------|----------------------------------------------------------------------------------------------------|----------------------------------------------------------------|---------------------------|--------|----------------------------------------------------------------------------------------------------|--------------------------------|----------------|----------------------|---------------|
|                                                                                                    | OSD Notifications S                                                                                                    |                                                                |                           |        |                                                                                                    | System Vendor Number: 20780487 |                |                      |               |
| Home<br>View »                                                                                                    | Sales Contracts                                                                                                    |                                                                |                           |        |                                                                                                    |                                |                | User Manual          |               |
| My Alerts                                                                                                    | Actions                                                                                                    | Organization                                                   | Contract                  | Status | Contact                                                                                                    | Reporting Dates                | Sales Reported | Diverse Expenditures | Participation |
| Hy Certifications<br>Hy Contract<br>Hy Contract<br>Hy Contract<br>Hy Contract<br>Hy Workfore<br>Additional<br>Hy Worke<br>Hy Sales Contracts<br>Hy Sales Contracts<br>Hy Concession<br>Audite<br>Hy Concession<br>Hy Concession<br>Hy Concession<br>Hy Contract<br>Hy Utilization<br>Hy Contract<br>Hy Contract<br>Hy Contr | View                                                                                                    | Commonwealth of Massachusetts<br>Operational Services Division | X Contract: Notifications | Active | OSD Ops ( <u>change</u> )<br>Secondary: ADB OSD ( <u>change</u> )<br>Involcing: Jon Boy ( <u>change</u> )<br>Jon Boy<br>OSD Ops | 7/1/2018 to 12/31/2022         | \$929.000      | \$0                  | 0.00%         |
|                                                                                                    |                                                                                                    |                                                                |                           |        | Jimmy Theone                                                                                                    | Number of contracts: 1         | \$929,000      | \$0                  | 0.00%         |
|                                                                                                    | Sustainer Sassast Copyrights & 2022 82 Grow, All rights reserved.                                                                 |                                                                |                           |        |                                                                                                    |                                |                |                      |               |
| Search »                                                                                                    |                                                                                                    |                                                                |                           |        |                                                                                                    |                                |                |                      |               |
| Message »                                                                                                    |                                                                                                    |                                                                |                           |        |                                                                                                    |                                |                |                      |               |
| Settings »                                                                                                    |                                                                                                    |                                                                |                           |        |                                                                                                    |                                |                |                      |               |

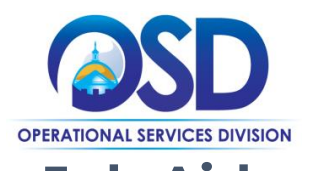

## Job Aid: <u>Vendor Report Management System</u> How to add an Invoicing Contact

3. If the individual you want to designate as the Invoicing Contract is not included in the dropdown menu, click on the "Users" tab at the top of the screen. Then, click the "Add User" button.

| Test<br>System<br>B2GNOW<br>· · · · · · · · · · · · · · · · · · · | Vendor Profile: Users Central Rule College Central Rule College Central Rule College Central Rule Central Rule Rule Central Rule Rule Central Rule Rule Central Rule Rule Central Rule Rule Central Rule Rule Rule Rule Rule Rule Rule Rul |       |                                                                                                    |            |               |                                      |  |
|-------------------------------------------------------------------|----------------------------------------------------------------------------------------------------|-------|----------------------------------------------------------------------------------------------------|------------|---------------|--------------------------------------|--|
| My Contracts<br>My Contract Audits                                | Users                                                                                                    |       |                                                                                                    |            |               |                                      |  |
| My Invoices                                                       | Name                                                                                                    | Title | Contact Role(s)                                                                                               | Last Login | User Number   | Actions                              |  |
| My Sales Contracts<br>My Sales Reports<br>My Concessions          | Boy, Jon (inactive user)                                                                                                    |       |                                                                                                    |            | 20780487-0004 | Message Copy<br>Deactivate           |  |
| My Concession Audits<br>My Utilization Plans                      | Ops. OSD (inactive user)                                                                                                    |       | Certifications, Contracts, General, Insurance, Invoicing, Owner,<br>Prevailing Wage, Sales, Utilization Plans | 7/23/2019  | 20780487-0001 | Message Copy<br>Deactivate           |  |
| My Outreach<br>My Events<br>My Reviews                            | OSD, ADB                                                                                                    |       |                                                                                                    | 9/8/2022   | 20780487-0002 | Message Copy<br>Deactivate           |  |
| My Questionnaires<br>My Bid Solicitations                         | Theone. Jimmy (inactive user)                                                                                                    |       |                                                                                                    |            | 20780487-0003 | Message Copy<br>Deactivate           |  |
| My Favorite Vendors<br>My Messages<br>Search »                    |                                                                                                    |       |                                                                                                    |            |               |                                      |  |
| Message »<br>Settings »                                           | Customer Support<br>Copyright @ 2022 B2Gnow, All rights reserved.                                                                                                    |       |                                                                                                    |            | Hame   Print3 | Inis Page   Print To PDF   Translate |  |
| Help & Support »<br>Logoff                                        |                                                                                                    |       |                                                                                                    |            |               |                                      |  |

4. This will take you to the "Contact Information" page. Fill out the required fields (indicated with a red asterisk \*) Be sure to click save when finished to add your new contact. After selecting save, be sure to go back and add that user as a contact, as detailed in step #2. You can have up to two (2) invoicing contacts.

|                         | These to the settlers for the direct and user Water Folder of the faces between |                                                                                                    |                                            |             |        |  |  |  |  |
|-------------------------|---------------------------------------------------------------------------------|----------------------------------------------------------------------------------------------------|--------------------------------------------|-------------|--------|--|--|--|--|
| + + 3 🎯                 |                                                                                 |                                                                                                    |                                            |             |        |  |  |  |  |
| Home<br>View »          | Contact Information                                                             |                                                                                                    |                                            |             |        |  |  |  |  |
| Search »                | Env pre upris contactionnello. The environment                                  |                                                                                                    |                                            |             |        |  |  |  |  |
| Message »<br>Settings » | NAME •                                                                          |                                                                                                    | Selutation First name+                     | Last name * | Suffix |  |  |  |  |
| Help & Support »        | USERNAME/EMAIL •                                                                |                                                                                                    |                                            |             |        |  |  |  |  |
| Stor Al Hite Al         | TITLE                                                                           |                                                                                                    |                                            |             |        |  |  |  |  |
|                         | PHONE NUMBER *                                                                  |                                                                                                    | ter en en en en en en en en en en en en en |             |        |  |  |  |  |
|                         | MOBILE NUMBER                                                                   |                                                                                                    |                                            |             |        |  |  |  |  |
|                         | FAX NUMBER                                                                      |                                                                                                    |                                            |             |        |  |  |  |  |
|                         | PASSWORD                                                                        |                                                                                                    | Will be automatically generated            |             |        |  |  |  |  |
|                         |                                                                                 |                                                                                                    |                                            |             |        |  |  |  |  |
|                         | Addresses                                                                       |                                                                                                    |                                            |             |        |  |  |  |  |
|                         | Select the addresses for this user. To edit or add addresses, clic              | k the General tab at the top of this page.                                                                                                    |                                            |             |        |  |  |  |  |
|                         | PHYSICAL .                                                                      | Select a physical address                                                                                                    | ▼                                          |             |        |  |  |  |  |
|                         | MALINS .                                                                        | Select a mailing address                                                                                                    |                                            |             |        |  |  |  |  |
|                         | BILUNG • Select a billing address                                               |                                                                                                    | ▼                                          |             |        |  |  |  |  |
|                         | SHIPPING -                                                                      | Select a shipping address                                                                                                    | v                                          |             |        |  |  |  |  |
|                         |                                                                                 |                                                                                                    |                                            |             |        |  |  |  |  |
|                         | Account Preferences                                                             |                                                                                                    |                                            |             |        |  |  |  |  |
|                         | Select the timezone and notification settings for this user.                    |                                                                                                    |                                            |             |        |  |  |  |  |
|                         | TIME ZONE •                                                                     |                                                                                                    | UDECentral • •                             |             |        |  |  |  |  |
|                         | NOTIFICATION OPTIONS                                                            |                                                                                                    |                                            |             |        |  |  |  |  |
|                         |                                                                                 | Why they are a functional consistence of a specific and a processing balance of processing balance of processing and a processing balance of processing balance of processing |                                            |             |        |  |  |  |  |
|                         | Inere Marer Line                                                                |                                                                                                    |                                            |             |        |  |  |  |  |